# PrintAlbum によるアルバムの作成法

H28.3.17 IT ふたば会水島講座

Print Album はデジカメ画像などを自由にレイアウトし、プリンタの冊 子印刷機能を使って自分で冊子に印刷することができるフリーソフトで す。とても便利な機能や、初心者でも使い勝手の良いすぐれた特徴を 持っています。今回は、サンプルアルバム[尾瀬ヶ原の花]を使って、使 用方法を解説します。 使用する主な操作 (1)ページを設定する (2)額縁を入れる (3)写真を入れる (4)解説を入れる (5)印刷する

1. PrintAlbum を起動する

(1)デスクトップにある[PrintAlbum によるアルバムの作成]フォルダーをダブルクリ ックで開きます(以降、[ダブルクリックで開く]ことを[開く]という。)→[Print Album]フォルダーを開き→[PrintAlbum.exe]アイコンをダブルクリックします。

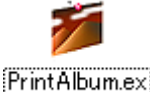

е

(2)[セキュリティの警告]画面がでた場合は[実行]ボタンをクリックします。

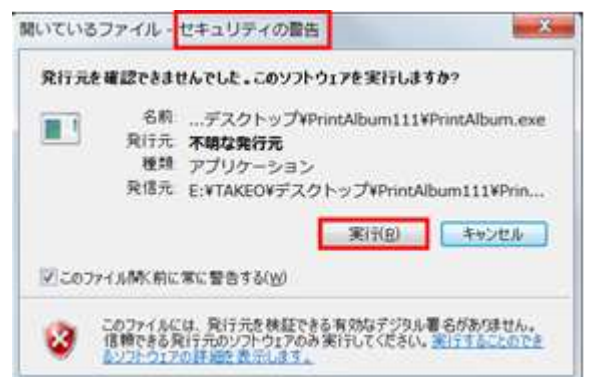

(3)[PrintAlbum] 画面が表示される

タスクバーに[Print Album]のアイコンが表示されます。

| B Pieldun                                                                                                    | and a Con |
|----------------------------------------------------------------------------------------------------|-----------|
| JETAN BRW ALTER                                                                                                    |           |
| (1) ない かく 正教 たい ヨコー                                                                                                    |           |
| Leftrant +                                                                                                    |           |
| 88                                                                                                    |           |
| * * *                                                                                                    |           |
| 1 A F                                                                                                    |           |
|                                                                                                    |           |
| 1                                                                                                    |           |
|                                                                                                    |           |
|                                                                                                    |           |
| Y                                                                                                    |           |
|                                                                                                    |           |
|                                                                                                    |           |
| * a                                                                                                    |           |
|                                                                                                    |           |
|                                                                                                    |           |
| The second second secon |           |
|                                                                                                    |           |
| 6.2.3                                                                                                    |           |
| 2 4 F                                                                                                    |           |
| OR                                                                                                    |           |
|                                                                                                    |           |
| 19.00                                                                                                    |           |
|                                                                                                    |           |
|                                                                                                    |           |
|                                                                                                    |           |
|                                                                                                    |           |
|                                                                                                    |           |
|                                                                                                    |           |
|                                                                                                    |           |
|                                                                                                    |           |
|                                                                                                    |           |
|                                                                                                    | 111       |
|                                                                                                    |           |

- 2. 新しいアルバムを作成する
  - (1)[アルバムの新規作成]ボタンをクリック→新しいアルバムが開きます。
    - (または、[ファイル]→[アルバムの新規作成]をクリック)
  - (2)[Z順固定モード]ボタンが周囲を四角で囲まれていることを確認します。囲まれていない場合はボタンをクリックします。

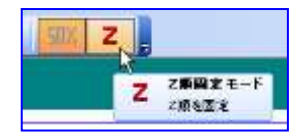

これにより、画像を取り込んだ際 の画像の重なりの順序を取り込ん だ順番に固定できます。

3. 用紙の設定

ここではアルバムのページを設定します。

- (1)[Page. 1/1]①ボタンをクリック→[新規ページを追加]②をクリックして、2ページ目を追加、以降、同様にして必要なパージ数(講座では6ページ)を追加します。
- (2)右欄の用紙のサイズは、[A4 縦(210× 297mm)]③となっていることを確認します。
- (3)右欄の解像度は、[254dpi]④となっていることを確認します。
- (3)右欄の表示倍率は、[20%] ⑤ボタンをクリックして、ページ全体が見えるように表示する大き さを指定します。(機種により15%、25%、30%)
- 4. 表紙を作る・・・・・・・参照:[尾瀬ヶ原の花]アルバムの1ページ目

参照する[尾瀬ヶ原の花]アルバムは、[開く]①ボタンをクリック→デスクトップ②にある [PrintAlbum によるアルバムの作成]③フォルダー→[尾瀬ヶ原の花.plb]④を開いてみる→参 照した後では、[ウィンドウ]⑤タブ→[新規]⑥クリックで新規ページに戻しておきます。

| B RoletAlsoni - [BBH*]   |                                                                                                    | 表示(V)                                                                                                    | ウインドウ(W) へルブ(H)                                                             |
|--------------------------|----------------------------------------------------------------------------------------------------|----------------------------------------------------------------------------------------------------|-----------------------------------------------------------------------------|
|                          | #100 ウィンドウボールルフル<br>日本 A、ング ST 21<br>「「「「「「「」」」<br>「「」」」<br>「」」」<br>「」」」<br>「」」」<br>「」」」<br>「」」」<br>「」」」<br>「」」<br>「」<br>「                                                                                                    | 40 ED (<br>41 (210)                                                                                                    | 5) 単称て表示(1)<br>縦に並べて表示(1)<br>欄にかべて表示(2)<br>欄にかべて表示(2)                       |
|                          | Service Bills Produced Statistics Interfaces and the Statistics of Statistics Interfaces and the Statistics of Statistics of Sta | Bay EM  2015/100/04 3010  2015/100/04 3010  2015/100/04 310  2015/100/04 310  2015/100/04 21  2015/100/04 22  2015/100/04 22  2015/100/04 22  2015/100/04 22 | クイリンス2000<br>カタログウインドウをすべて用しるの。<br>ウインドウのレイアウトの板根位の<br>1前後<br>2 2時から ROALuk |
| **/7<br>新日日<br>相当司<br>日日 | 20-02-5- 7114610 I .<br>21146000 I .<br>211460000 EXCEDITATION .                                                                                                    | Mim<br>Resta                                                                                                    |                                                                             |

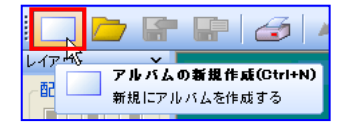

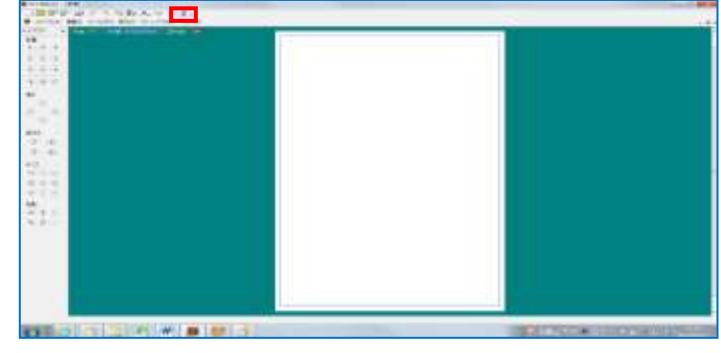

PrintAlbum - [新規] 📁 ファイルホ 編集日 フィルタホ 表示い ウィンドウいい ヘルブ・ト 🔁 🐨 💣 🗠 🔨 🐚 🗈 🗛 📈 🏧 Z 🔅 レイアウト 配置 ジオ間( 10 第11111 前のパージを除く用 Alt=+ 次のページを除く(丁) Alt+ . . . 新規パージを追加(N) Alt+N 中田節

(1) 新規ページの1ページ目を開く

[Page. 6/6]ボタンをクリック→[1ページを開く]クリックで1ページ目に戻る→[Page. 6/6] ボタンが[Page. 1/6]となっていることを確認します。

| ● PrintAlbum - [新規*]                                      | 🍻 PrintAlbum - [新現*]                      |  |  |
|-----------------------------------------------------------|-------------------------------------------|--|--|
| 🍯 ファイル(A) 編集(E) フィルタ(A) 表示(M)                             | 🍯 ファイルの 編集的 フィルタの 表示M                     |  |  |
| レイアウト × Page 6/6 A4鍵 (21)<br>配置 1ページを開く<br>ビー 1 ・ 2ページを開く | レイアウト × Pare 1/5 A4ST (21)<br>記題<br>単 単 単 |  |  |

#### (2) 表紙に額縁をいれる

編集画面の背景領域(青い部分)①で右クリック→表示されるショートカットで、[テンプ レートを開く]②→[アルバム作成支援]③→[額縁-2]④)を選択・・・・表紙に額縁ができま す。

| Page 1/10 Add (Closentred) (204 an 2008)                                                                                                    |                                                                                                    | PrintAloum + [#582*] |                |
|----------------------------------------------------------------------------------------------------|----------------------------------------------------------------------------------------------------|----------------------|----------------|
| 日本日本      (1)(0001100)      日本日本      (20)        日本日本      (1)(0001100)      (1)(0001000)      (1)(0001000)      (1)(0001000)        アンプレーキを除く(1)      (2)      (2)(0000000000)      (1)(00000000000000000000000000000000000 | カーネーション01<br>発展(約)<br>カーネーション01<br>発展(約)<br>内田田 (Lonol)<br>内田田 (Lonol)<br>中石万石<br>称ー右下石2<br>新一三之前<br>新一三之前<br>新二二<br>新二二<br>一一一一一一一一一一一一一一一一一一一一一一一一一一一一 |                      |                |
|                                                                                                    | AE4<br>AE5<br>AE5<br>AE5<br>AE6<br>AE6<br>AE7<br>AE7<br>AE7<br>AE7<br>AE7<br>AE7<br>AE7<br>AE7                                                           |                      | A sum were and |

### (3)タイトルを入れる

- i.タイトルを入れるリボン画像を挿入する
  - ア. 2つのウィンドウ([Print Album]画面と[素材]フォルダーの画面)を表示させる
    - [Print Album]画面右上の[元に戻す]①ボタンをクリック→ [Print Album]画面のタイトルバーをポイントして右にドラッグ→ デスクトップの左側に「PrintAlbum」フォルダーが開いた画面 2見えるようになる。

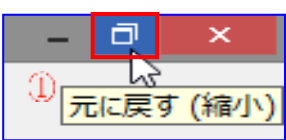

イ. 「戻る」③ボタンをクリック→[Print Album によるアルバムの作成]フォルダーに戻る→ [素材]④フォルダーを開きます。

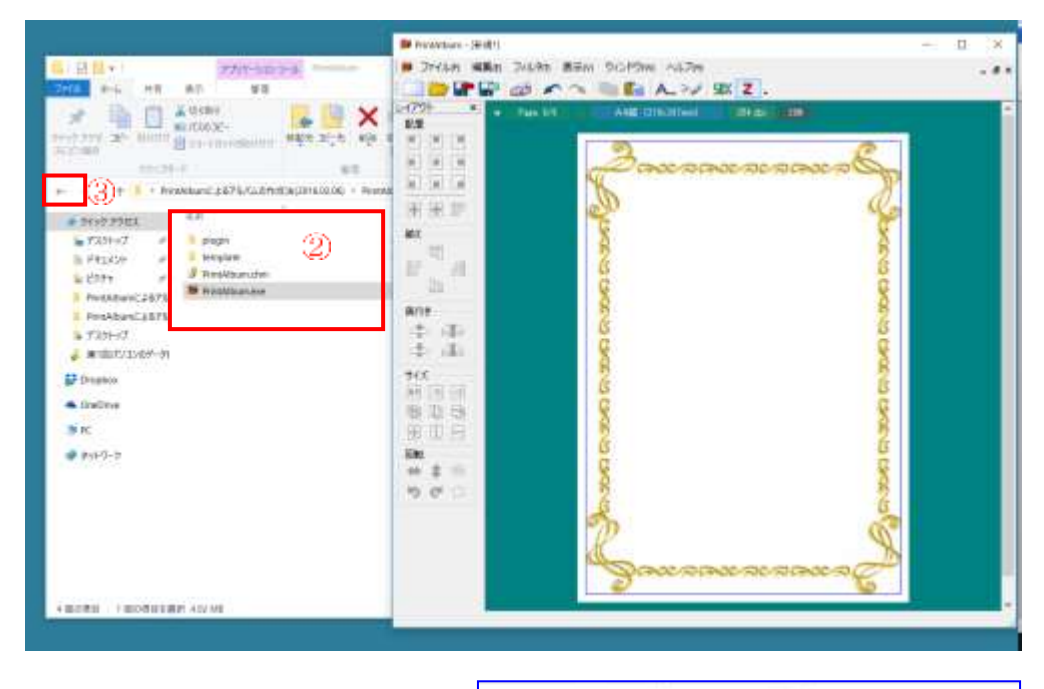

- PrintAlbumによるアルパム...
   〇
   PrintAlbumによるアルパム
   戶

   ● PrintAlbum
   ●
   ●
   ●
   ●
   ●
   ●
   ●
   ●
   ●
   ●
   ●
   ●
   ●
   ●
   ●
   ●
   ●
   ●
   ●
   ●
   ●
   ●
   ●
   ●
   ●
   ●
   ●
   ●
   ●
   ●
   ●
   ●
   ●
   ●
   ●
   ●
   ●
   ●
   ●
   ●
   ●
   ●
   ●
   ●
   ●
   ●
   ●
   ●
   ●
   ●
   ●
   ●
   ●
   ●
   ●
   ●
   ●
   ●
   ●
   ●
   ●
   ●
   ●
   ●
   ●
   ●
   ●
   ●
   ●
   ●
   ●
   ●
   ●
   ●
   ●
   ●
   ●
   ●
   ●
   ●
   ●
   ●
   ●
   ●
   ●
   ●
   ●
   ●
   ●
   ●
   ●
   ●
   ●
   ●
   ●
   ●
   ●
   ●
   <td
- ウ. タスクバーの何もないところで右クリック→上に出る
  メニューで[ウィンドウを左右に並べて表示]⑤をクリック→[素材]画面と[Print Album]画面が左右に並ん
  で表示されます。

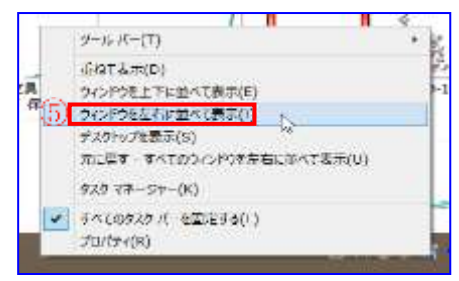

注:Win8.1 から Win10 にアップグレードしたパソコンでは上記操作で画面が横に並ばな

い場合があります。
 この場合は、[Print
 Album]画面を選択した状態で「Win」キーと押しながら「→」キーを押します→
 画面の半分のサイズで表示され、[素材]画面は左側の上下中央に小さく表示されます→次いで、その[素材]画面のなかをクリックします。

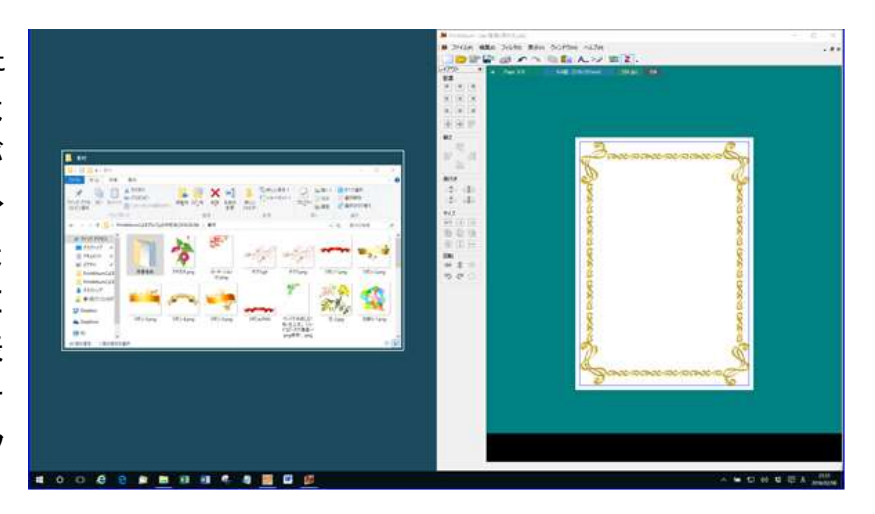

4 / 13

・・・これで、左右に並んで表示されます。

I. [素材]画面の.[リボン-3]6をアルバムの表紙ページにドラックします→リボンがページの左上隅⑦に入ります。

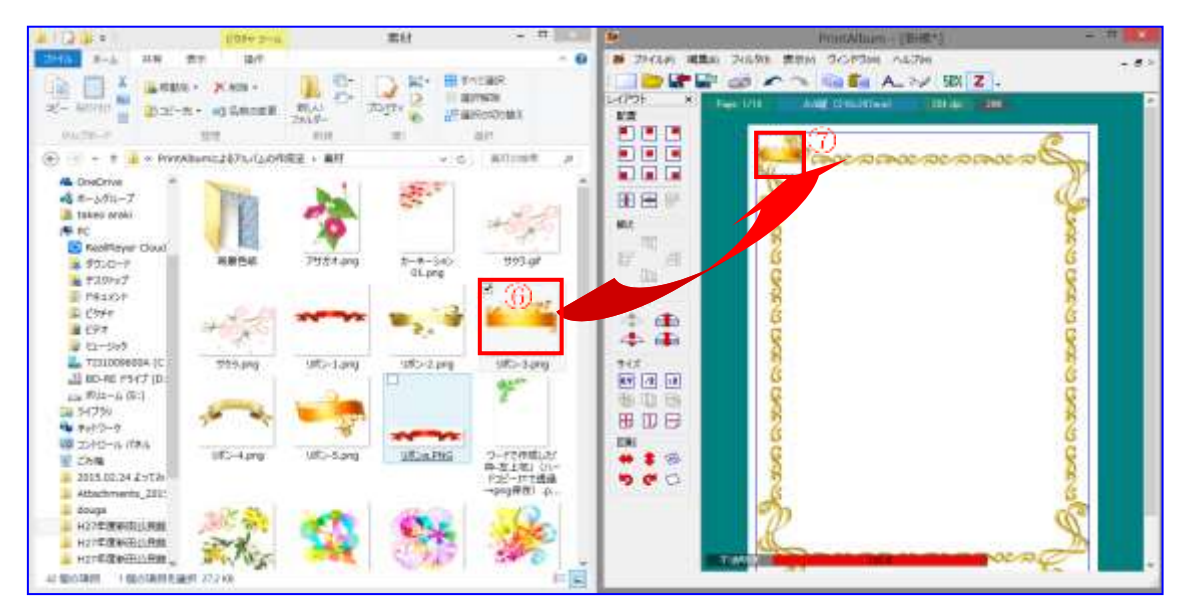

 オ. リボンの周辺枠の右下隅をポイント→マウスポインタが斜め矢印
 ①になった状態で右下にドラッグ→アルバムのタイトルが入る大き さに拡大します。
 [配置]ツールバーの[中央に移動]②ボタンをクリック→[上寄せ]③

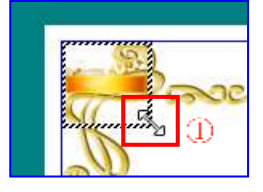

[配置]ツールバーの[中央に移動]②ボタンをクリック→[上寄せ]③ ボタンをクリック→リボンがページの中央上側に配置されます。

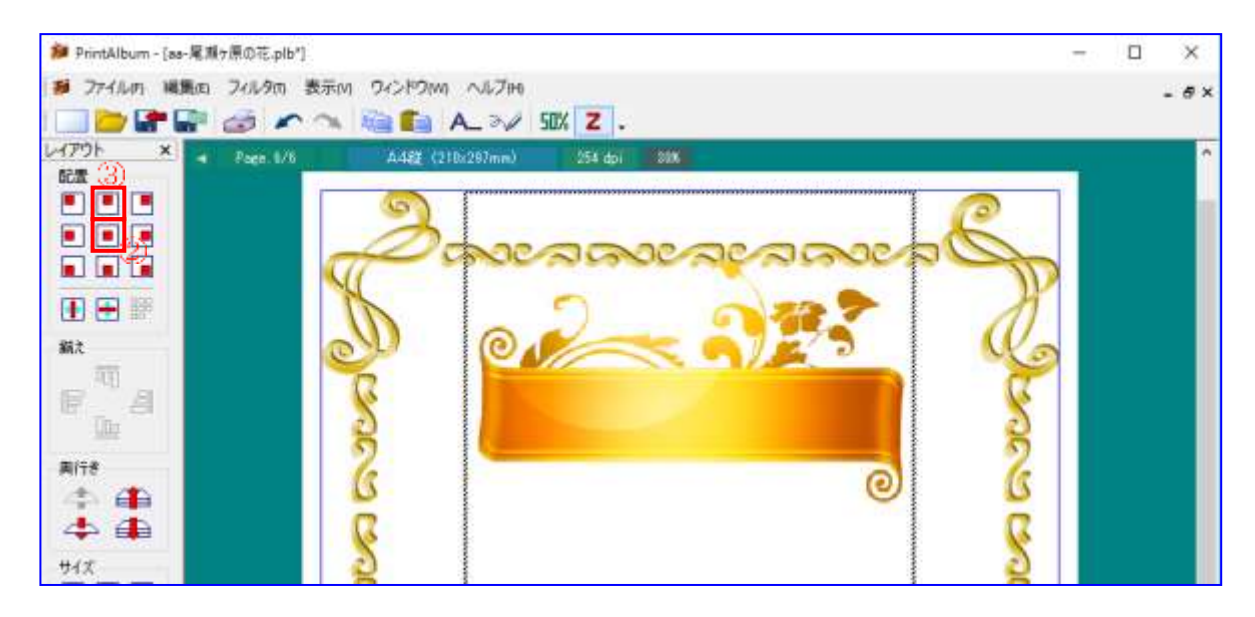

- ii.タイトル文字を入れる
  - ア. [文字の挿入]①ボタンをクリック→[文字設定]②画面が表示されます

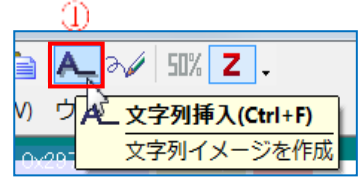

- イ.タイトルの書式を設定します
  - 以下の各項目をクリックします。 フォント:[HG 創英角ポップ体] ③ サイズ:[100] ④ 文字色:[青色] ⑤ 配置設定:[横左揃え] ⑥ [太字] ⑦
- ウ. [出力文字]欄⑧にタイトル文[尾瀬ヶ 原の花] ⑨と入力します→[OK]⑪。

| 文字目定 2                 |                                                                                                    |
|------------------------|----------------------------------------------------------------------------------------------------|
| · matrix (8)           | 図文学を適用 「ジフォントサイズ通用                                                                                                    |
| 尾瀨ヶ摩の花(⑨               |                                                                                                    |
|                        |                                                                                                    |
| 4                      |                                                                                                    |
| フォント数定                 |                                                                                                    |
| フォン HS#探索約57件 3        | • danze •                                                                                                    |
| * (105 mel 278 5)      |                                                                                                    |
| HM 0 2 peak HE         | P10 148 148 T18                                                                                                    |
| 1250 7 (1) 2001        | Contraction of the second second seco |
| Witt 100 1 %(1~4008    | 物质点 解释                                                                                                    |
| 四時 <sup>0</sup> 世 (時間) | Gruph Bbit (Default)                                                                                                    |
|                        | 10 an Arith                                                                                                    |

- エ. タイトル文字の移動、大きさを調節します
  - 移動:文字はページの左上隅⑪に表示されます→文字の中をポイントし、そのままリ ボンの上の位置⑫にドラッグします。
    - 大きさ変更:タイトルの右下隅をポイント→マウスポインタが斜め矢印型に変わるの でドラッグしてサンプルにある大きさにします。

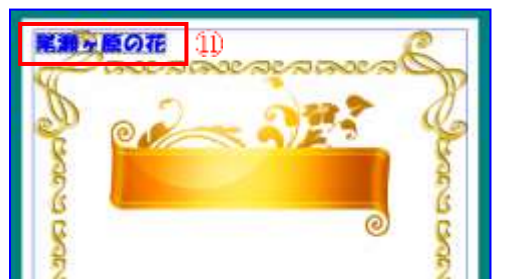

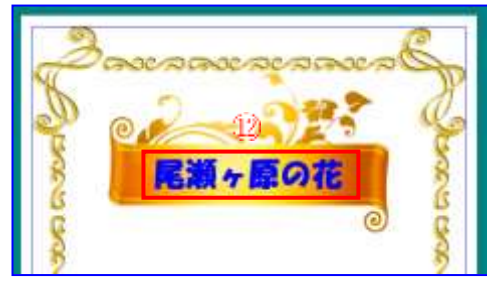

iii. 解説文を入れる

同様にして、解説文の[平成 26 年 8 月]、[燧岳 登山で撮影した花です]を入れます。

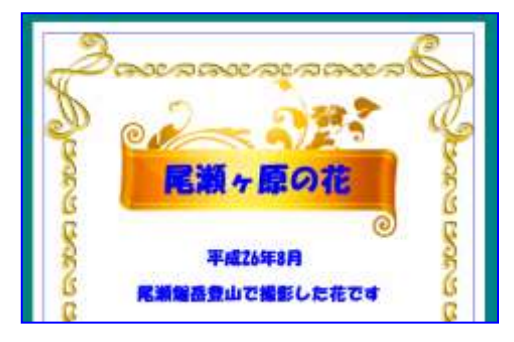

## (4)写真を入れる

i. 左側の[素材]フォルダーの左上にある[戻る]①ボタンをクリック→

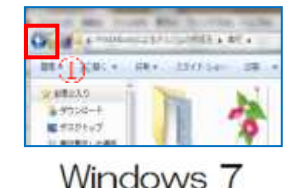

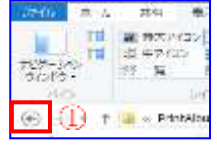

Windows  $8 \sim 10$ 

ii. [尾瀬ヶ原の花]2フォルダーを開きます。

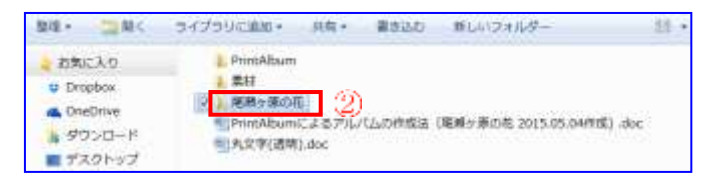

iii. [01 尾瀬ヶ原を行く]③写真を Print Album の1ページ目にドラッグします。

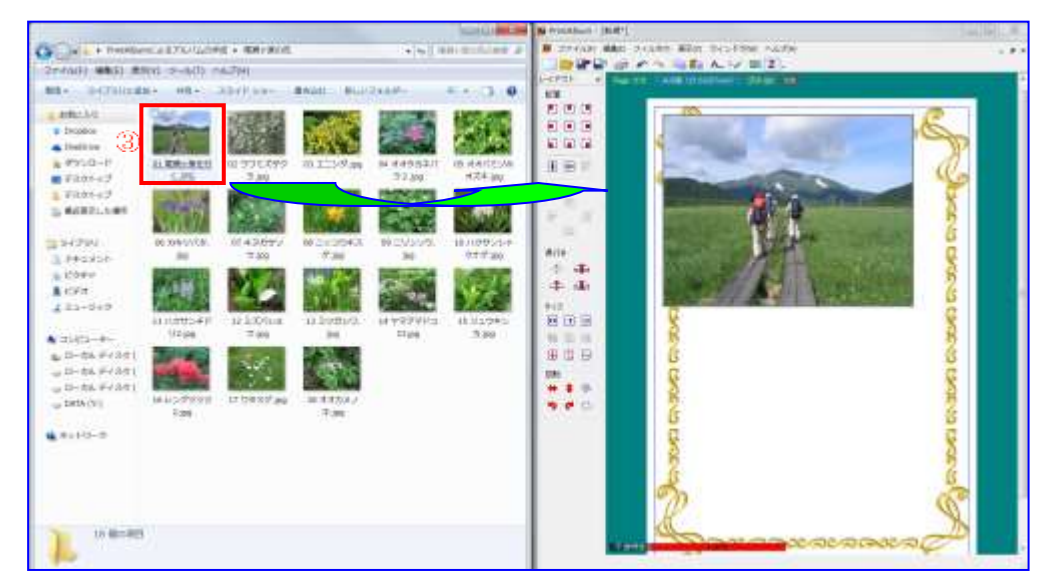

iv. 写真の大きさを変更し、移動する

写真の右下隅をポイント→マウスポインタが斜め矢印型④に変わった状態で左上に ドラッグ→サンプルの大きさに縮小します。

ッールバーの[配置]の[中央に移動]⑤ボタ ンと[下寄せ]⑥ボタンをクリックします→左右 中央の最下部に配置されます→キーボードの ↑矢印キーを押して位置をあげる→サンプル 画像の位置⑦に配置します。

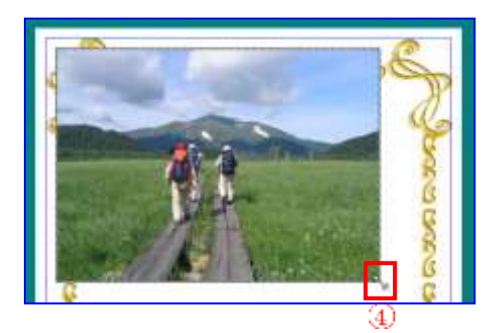

(5)名前を付けて保存する

- i.[ファイル]①→[名前を付けて保存]2クリック
- ii.保存場所は、左欄の[デスクトップ]③クリック→
  [PrintAlbum によるアルバムの作成法]④フォルダー
  を開きます。

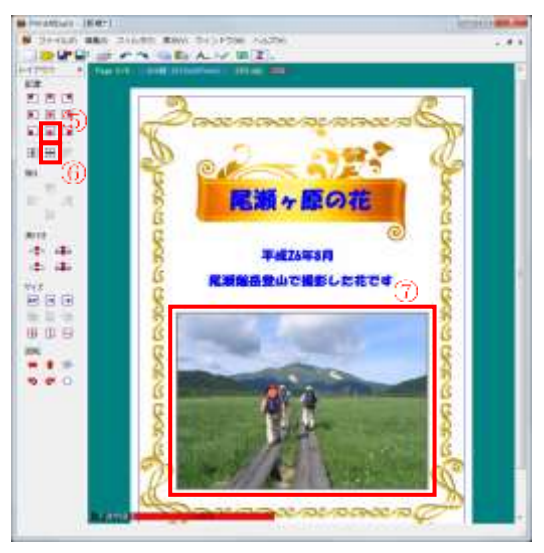

| 1   | ファイ     | ιL(F)         | 編集(E)  | フィルタの  | 表示(V) | ウィンド    |
|-----|---------|---------------|--------|--------|-------|---------|
|     | $\odot$ | アル            | バムの新規  | 乳作成(N) |       | Ctrl+N  |
| レイブ |         | 開<( <u>0)</u> |        |        |       | Ctrl+O  |
| ٥C  |         | 上書            | き保存(5) | 2      |       | Ctrl+S  |
|     |         | 名前            | を付けて低  | 呆存(A)  | Ctrl+ | Shift+S |

- iii. ファイル名欄に[〇〇-尾瀬ヶ原の花]
  ⑤と入カ→[保存]
  ⑥ボタン
  をクリック
  ○○は白ハの名ざわじし
  - 注:OOは自分の名前などとし ます。

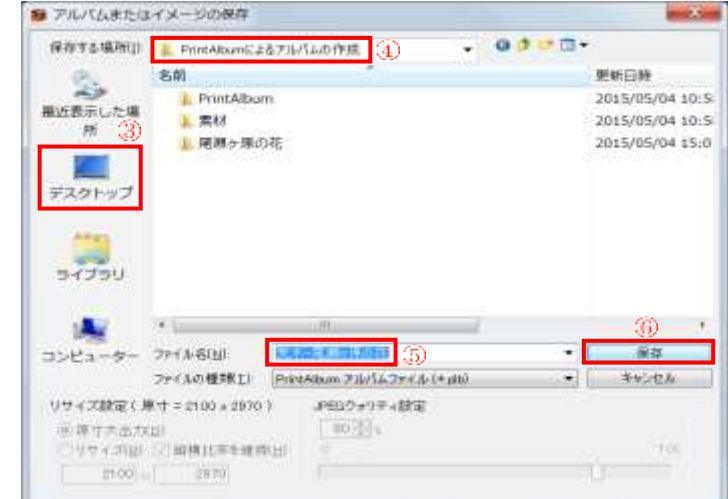

5. 2ページ目を作る・・・・・・参照:[尾瀬ヶ原の花]アルバムの2ページ目

2ページ目から5ページ目までは、各ページに4枚ずつの写真を入れ、それぞれの写真の 横にその解説を記載します。ここでは、2ページ目の作り方を解説します。

(1)4 枚の写真を入れる

- i. 左側に[尾瀬ヶ原の花]フォルダー、右側にアルバムの画面が表示されていることを確認 します。
- ii. [Page. 1/6]ボタンをクリック→[2ページを開きます]クリックします。
- iii. 写真番号[02]、[03]、[04]、[05]をこの順番にドラッグしてページに入れる→写真はページの左上隅に張り付きます。

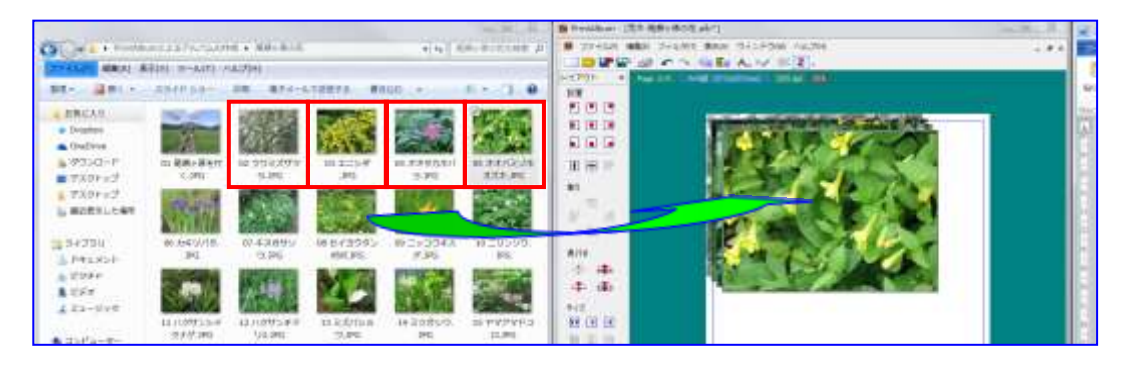

(2)写真を縦に並べ左端に寄せ、等間隔に配置する

(写真は奇数ページでは右寄せ、偶 数ページでは左寄せとします。)

 i.写真の右下の外から左上の外 までドラッグし、4 枚の写真を選 択します→それぞれの写真が 点滅する点線で囲われます。

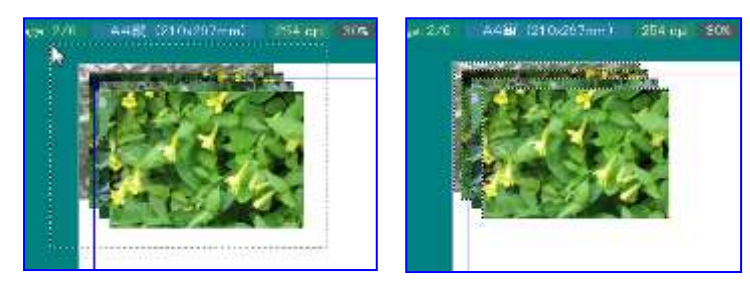

ii. [自動整列] ①ボタンをクリック

→[自動整列]②画面で、[横に整列]③ボタンをクリック→[横]欄で[1]④を選択→[OK]⑤ →縦一列に並ぶ⑥→[左寄せ]⑦ボタンをクリック→写真が左端⑧に配置されます。

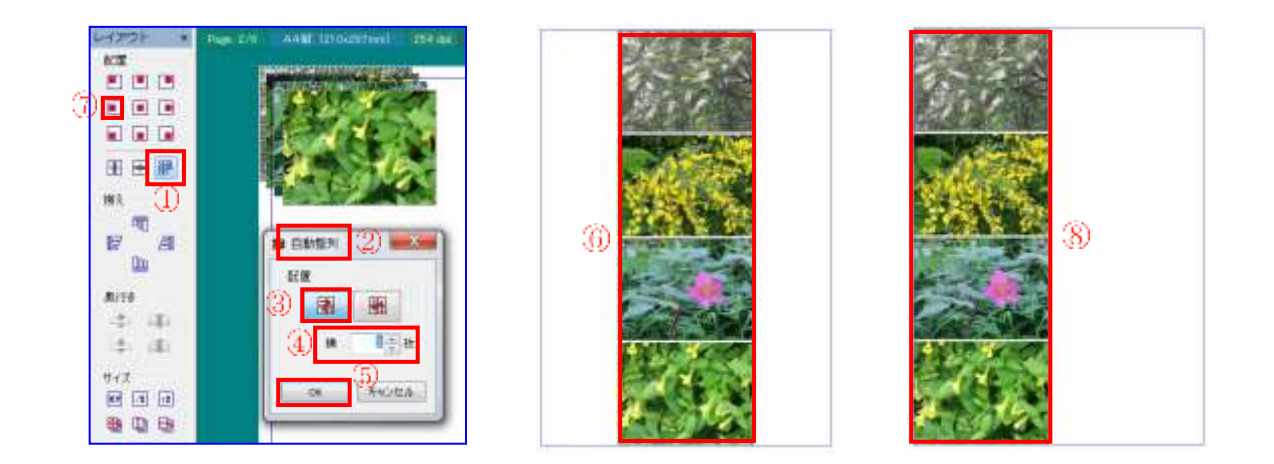

### (3)解説文を写真の左側に入れる

ここでは、ページの右半分に花の名前を入れ、写真の中央部分に一定の間隔をあけて 配置する方法で実施します。(旅行アルバムでは、この部分に写真の解説文を入れま す。)

- i.アルバム画面の[文字の挿入]ボタンをクリック
- ii. [出力文字]欄に前回入れた文字が表示されている場合は Delete キーを押して消し→[ウワミズザクラ]と入力します。

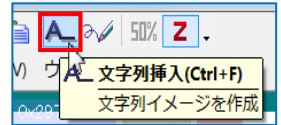

フォント等は以下のように各項目をクリックします。

フォント:[HG 創英角ポップ体] サイズ:[100] 文字色:[青色] 配置設定:[横左揃え] [太字] →[OK]

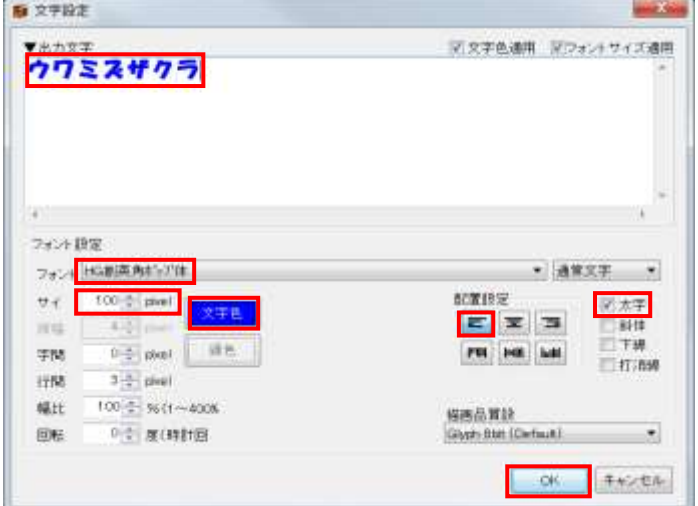

 iii.ページの左上隅に文字列が表示されますので、ドラッグしてウワミズザクラの写真の真 横に適切な間隔を空けて配置します。

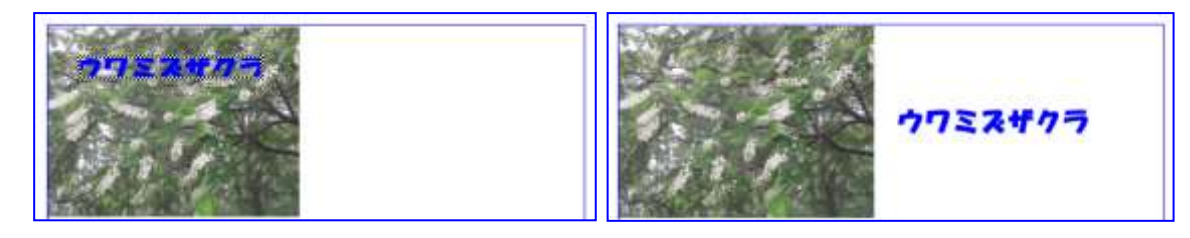

- iv.残り3枚の写真の名前も同様にして入れます→4つの名前が入ります。
- v.ページの右下隅から左上にドラッグして 4 つの名前を範囲選択します
  ①→マウスの左ボタンを離す→左側のツールが使えるようになる→[左端を揃える]②ボタンをクリック→4つの名前の左端が揃う③→名前を 選択して写真の真横に来るように調整します。

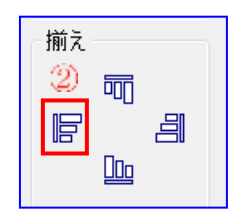

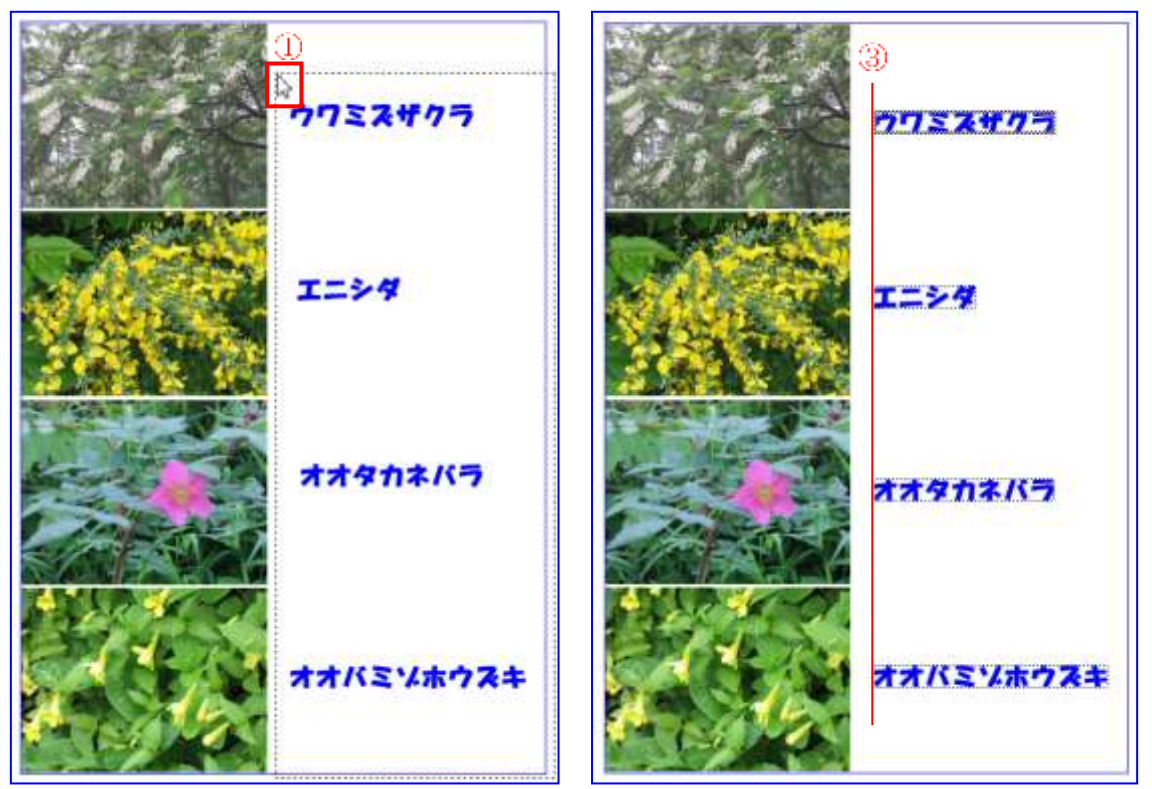

6.3ページ目~5ページ目をつくる

上記[5]と同様にして、3ページ目~5ページ目に写真とその解説を入れます。

この場合は、偶数ページでは写真は左端寄せ、文字の頭は左揃え、奇数ページでは写真は右揃え、文字の頭は右揃えとします。

- 7. 最後のページを作成する
  - (1)アルバムの6ページを開く

[Page. 5/6]①ボタンをクリック→[6ページを開きます]② をクリック・・・白紙の6ページ目が表示されます。

Face 5/6 A4線(210x997mm) 254.dp ① 1ページを開く 2ページを開く 3ページを開く 4ページを開く 5ページを開く 6ページを開く 0ページを開く Alt+←

(2)写真を入れる

- i. デスクトップの左側に[尾瀬ヶ原の花]フォルダーの内容、右側に PrintAlbum が表示され ていることを確認します。
- ii. 左側にある写真から[18 オオカメノキ]の写真をドラッグでページに入れる①→[用紙の 横幅に合わせる]②ボタンをクリック→[上寄せ]③ボタンをクリック→写真がページの横 幅一杯に拡大され、ページの上端に配置されます。

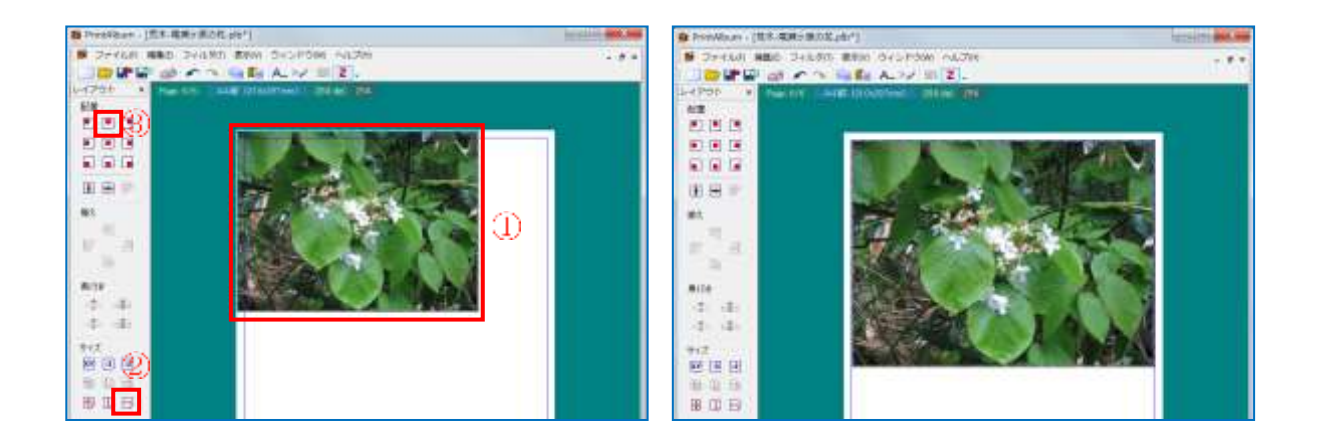

(3)花の名前を入れる。

上記[5-(3)]と同様の方法で花の名前[オオカメノキ]を入れ、写真の右下に配置します。文字の色は写真の色を考慮して黄色とします。

(4)同様にして制作月日と制作者名を入れます。

8. アルバムとして保存する

すでに、[4-(5)]で[PrintAlbum によるアルバムの作成法]フォルダーに [〇〇-尾瀬ヶ原の花]として名前を付けて保存してあるので、[ファイル] →[上書き保存]クリック

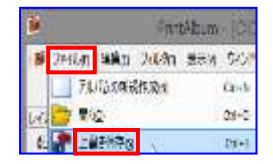

注:この形式で保存したものは、拡張子が[.plb]で、Print Album からいつ でも呼び出して編集できます。

9. アルバムを冊子印刷する

印刷操作はプリンタにより異なるので、以下の操作は使用するプリンタの取扱説明書を見 ながら、同じような内容な機能をさがして使用してください。このテキストではキャノン製プリ ンタ PIXUS ip7230 を使用して説明しています。

(1)[ファイル]①→[印刷]②→[印刷]③画面→[印刷範囲]項で[アルバム全体]④にチェック→ [プロパティ]⑤クリック

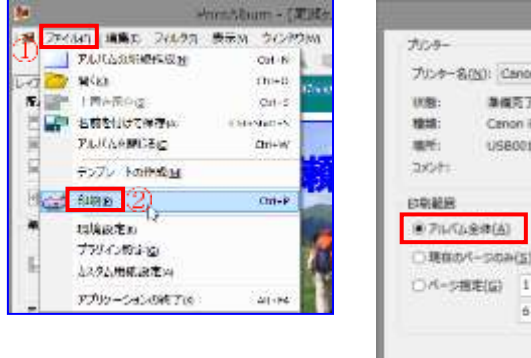

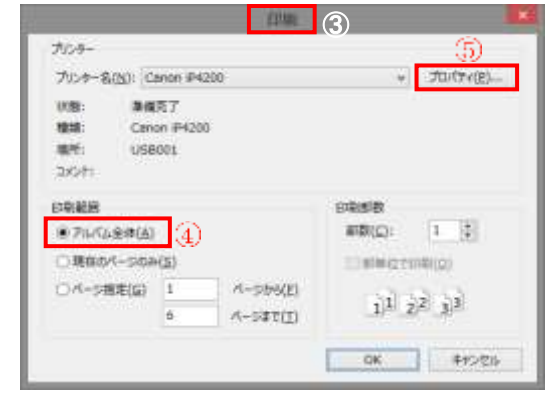

(2)[○○のプロパティ]⑥画面で[ページ設定]⑦タブをクリック→[ページレイアウト]⑧項で[冊子]⑨をクリック→[詳細設定]⑩クリック→[冊子印刷]⑪画面がでる→[とじかた]項で[左とじ]⑫を選択→[とじしろ]項で[10]⑬を入力→[OK]⑭クリック→[○○のプロパティ]に戻る→[OK]⑮クリック→[印刷]画面に戻る→[OK]

| *         | Canon (P7200 series (1 3ピー)のプロパジィ () | EVER                                                                                                    | ×                                                                                             |
|-----------|--------------------------------------|----------------------------------------------------------------------------------------------------|-----------------------------------------------------------------------------------------------|
| A severat |                                      | プリンター<br>プリンター名(N): Canon IP7200 series (1 3ピー)<br>10期: 事催完了<br>種類: Canon IP7200 series<br>単析: CNBINP_D8492FC7D8C8<br>コメント: | v] /D/(74(g)                                                                                  |
| Rate<br>L |                                      | 印刷範囲<br>● アル(ム生体(A)<br>○ 現在0ペーラのみ(S)<br>○ パーラ様定(G)<br>10<br>ペーラまで(D)<br>0K                                                  | 1 2<br>12194(Q)<br>13<br>13<br>13<br>13<br>13<br>13<br>13<br>13<br>13<br>13<br>13<br>13<br>13 |
|           | 13 OK REVER AND                      |                                                                                                    |                                                                                               |

(3) 排出されたページを半分に折って綴じます。

10. A4 版サイズで両面印刷する

Print Album は、10 ページまでしか使用できません。それ以上の枚数が必要な場合は、複数の Print Album を使い、両面印刷したページをつなぎ合わせて使用します。また、印刷できるページの大きさが A4 版までのプリンタで A4 サイズの印刷をしたい場合も両面印刷を使います。

(1)[ファイル]→[印刷]→[印刷]画面→
 [印刷範囲]項で[アルバム全体]にチェック→[プロパティ]クリック→[〇〇のプロパティ]①画面で[ページ設定]
 ②タブをクリック→[ページレイアウト]項で[等倍]③をクリック→[両面印刷]④にチェック→その下にある[自動]⑤にチェック→[とじ方向]項で[長辺閉じ(左)]⑥を指定

(2)[とじしろ指定]⑦ボタンをクリック
 →[とじしろ]を[10]mm⑧に設定→
 [OK]⑨クリック→[〇〇のプロパティ]

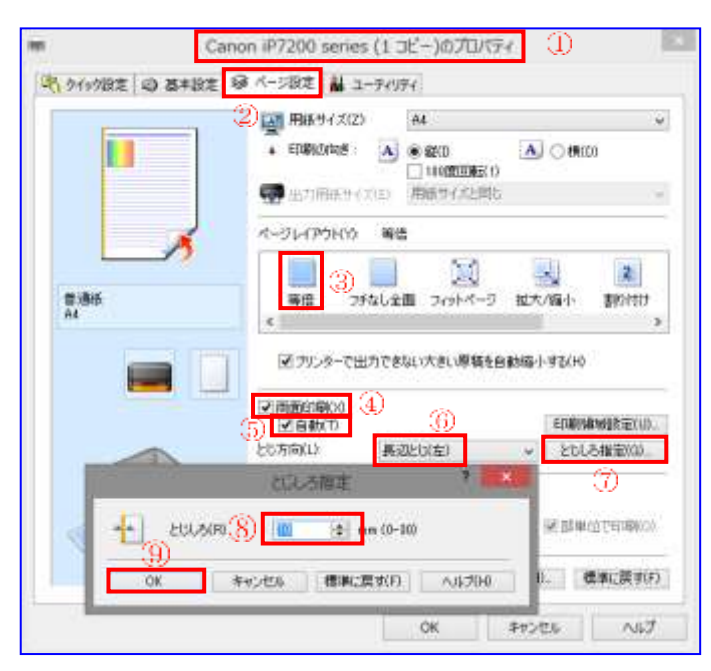

に戻る→[OK]クリック→[印刷]画面に戻る→[OK]をクリック→ページ数が奇数の面の印刷

が開始します。

(3)以上の操作で両面印刷されたページが順次排出されてくるので、[とじしろ]を合わせて綴じます。